## **TNH's Guide To** Adding a Printer in Rasterlink

In this quick guide we will go over how to add (or remove) a printer in the Rasterlink software.

## **Step 1: Preperation**

Make sure you have the **Mimaki printer driver installed**, this can be downloaded at www.mimaki.com/download. **Profiles** for the printer/inkset are also needed to add a machine, make sure to have installed the profiles beforehand.

If your drivers and profiles are already installed simply open RasterlinkPro 6 to access the Printer Management.

## **Step 2: Printer Management**

1. At the top left of your Rasterlink window go to Enviroments -> Printer Management

**2**. The Printer Management window will open, to add a new printer click the **Add** button on the middle left.

**3**. In the Printer Settings window first find your printer Model on the list at the top left of the window.

4. Once the model is selected check the Available Printers section, your printer should be listed here if properly connected. Select the printer in this list, the Color, Output Port and Inkset should all change to match how the printer is setup. Double check and make sure these settings match your machine.

5. Enter in a Name for your printer. This is your preference!6. Click OK

After a moment of processing the printer should be installed and you should be ready to start printing.

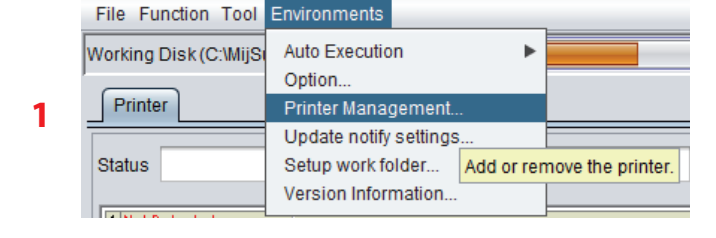

ITNH, Inc

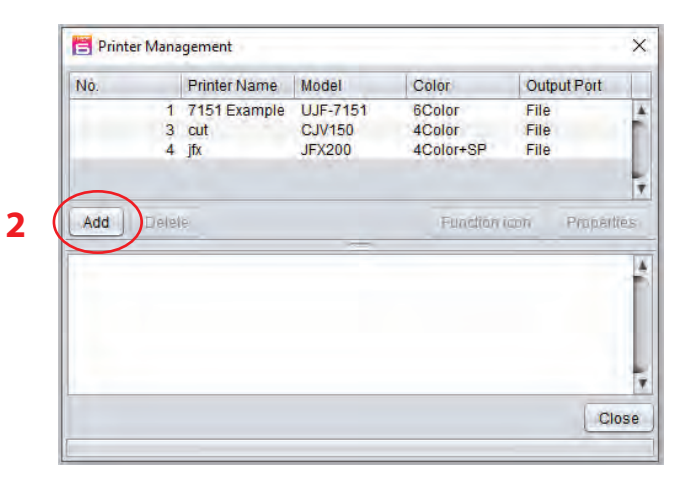

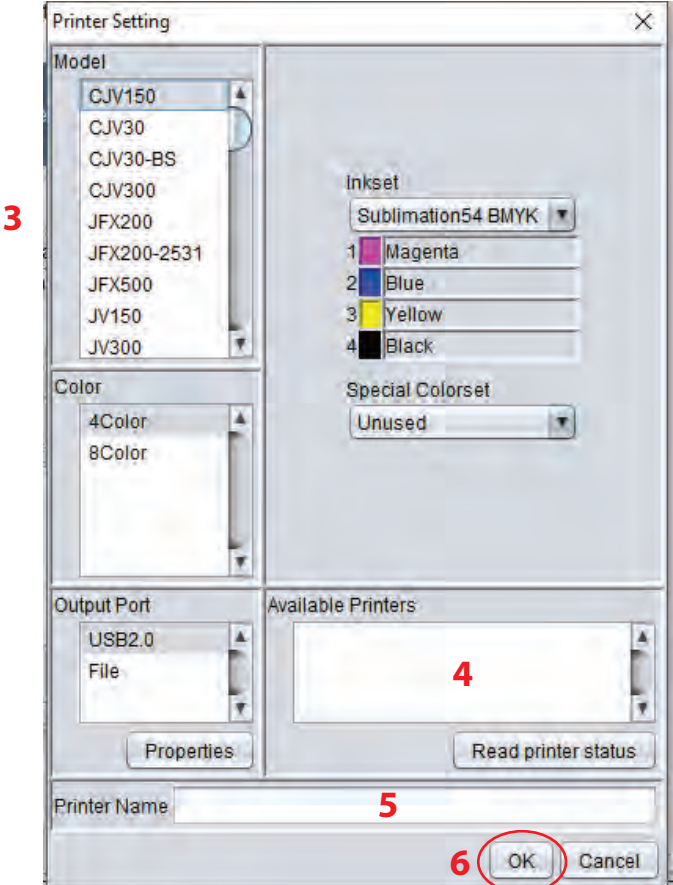